# AmerisourceBergen

How to navigate the AB GPOconnect homepage

To access AB GPOconnect, use the following URL: https://workspaceabc.force.com/gpoconnect

#### Navigate the homepage

- 1. Once you are logged in to AB GPOconnect, the homepage will display.
- 2. Access the Navigation menu in the top left corner.
- 3. Today's date and Quarter end date display.
- 4. Working days left in the quarter display.
- 5. Your Corporate Account Director and their contact information display.
- 6. The Rosters tile displays the number of published rosters. Click View Rosters to navigate to your rosters.
- 7. The **Overdue Payments** tile displays the number of overdue payments. Click **Take Action** to navigate to the Rebate Payment Tracker.
- 8. Click View Details on the Manage Baselines tile to navigate to the GPO File Tracker.
- 9. Click View Details on the Sites Enrolling tile to navigate to Enrollment Announcements in the Partnership page.
- 10. Click View Details on the Agreements in Progress tile to navigate to the Partnership page and view pending agreements.

Note: The Partnership page is only accessible to Pharma Partners who have GPOconnect Contract access provisioned.

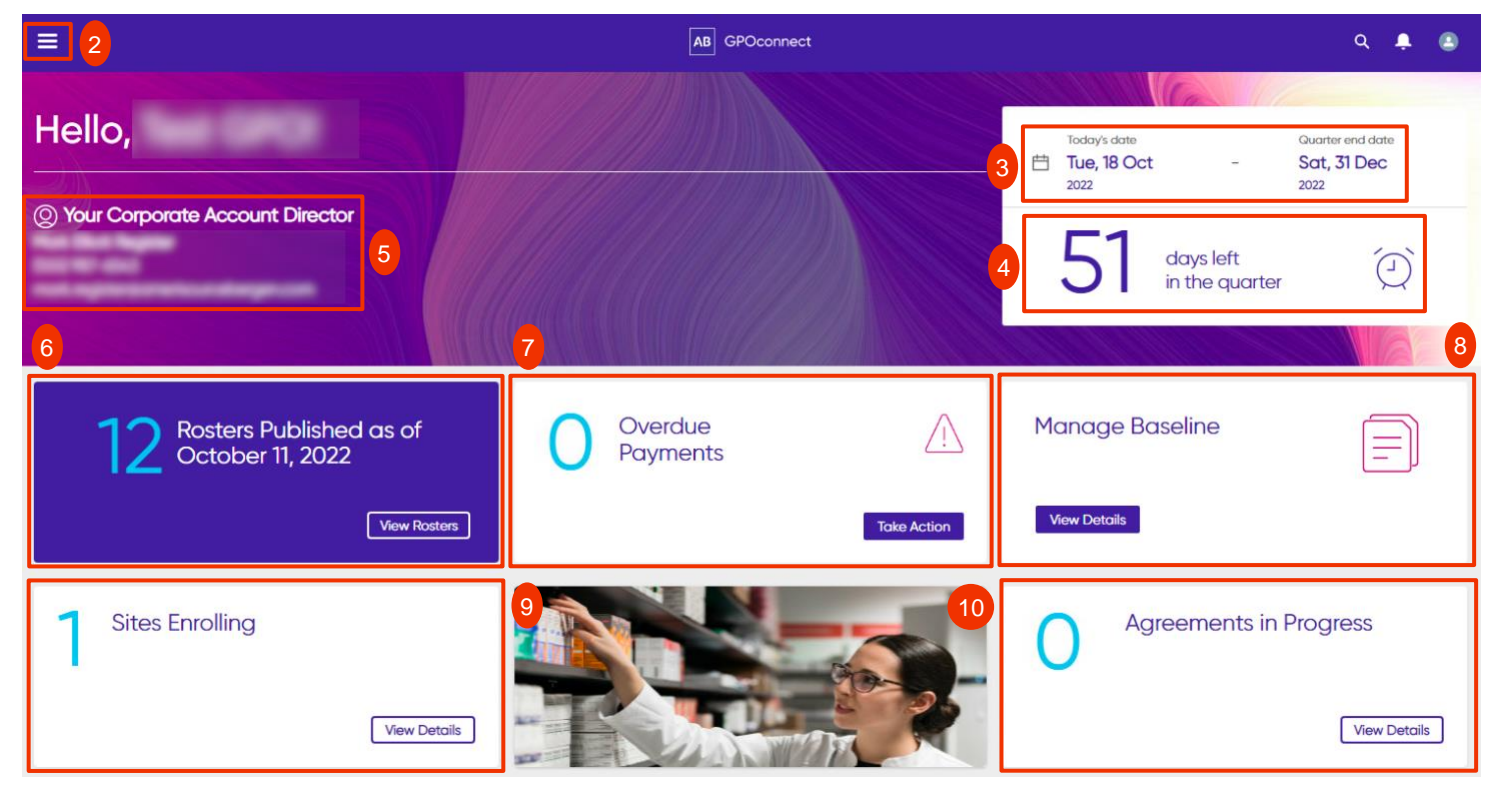

# AmerisourceBergen

How to navigate the AB GPOconnect homepage

11. View confirmed upcoming roundtable dates on the Upcoming Roundtables tile.

Note: Click View Full List to view a full list of upcoming and completed Roundtables. The Upcoming Roundtables page and tile are only available to Pharma Partners with the appropriate access configured.

12. The homepage footer includes various links as well as a link to request email support.

| Upcomi                 | ing Roundtables                           | 5                                 | 11                                                                     |                                                   |               |
|------------------------|-------------------------------------------|-----------------------------------|------------------------------------------------------------------------|---------------------------------------------------|---------------|
| 4<br>October<br>2022   |                                           | 4:00                              | PM                                                                     |                                                   |               |
| 4<br>November<br>2022  |                                           | 4:15 P                            | M                                                                      |                                                   |               |
| 14<br>November<br>2022 |                                           | 4:15 P<br>View Fu                 | M<br>JII List                                                          |                                                   |               |
|                        | External Links                            |                                   |                                                                        |                                                   |               |
|                        | ION Solutions<br>I <u>ONOnline.com</u> 17 | IPN Solutions<br>ipnonline.com ra | Specialty Advancement Netwo<br>specialtyadvancement.com d <sup>*</sup> | ork ABC Order<br>abcorder.amerisourcebergen.com 6 |               |
|                        | Terms & Conditions                        | Privacy Policy                    |                                                                        |                                                   | Email Support |
|                        | AmerisourceB                              | Copyright ©2                      | 022 AmerisourceBergen Corporation. All Righ                            | nts Reserved                                      |               |

How to navigate the AB GPOconnect homepage

### **View My Account & Profile**

1. Select the avatar icon in the top right corner and My Account & Profile to view and edit general account information.

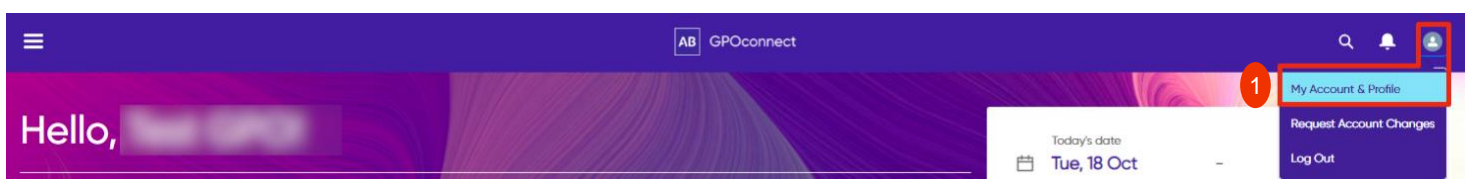

2. The My Profile tab displays your contact and account information.

| ≡                              |                    | AB GPOconnect | Q Search         | ÷ | ٩ |
|--------------------------------|--------------------|---------------|------------------|---|---|
| My Account                     |                    |               |                  |   |   |
| Account Name                   | SAP Account Number | Website       | Shipping Address |   |   |
| My Profile 2 ther Portal Users |                    |               |                  |   |   |
| Customer<br>Email              |                    |               |                  |   |   |
| Phone                          |                    |               |                  |   |   |
| Mobile                         |                    |               |                  |   |   |

3. The Other Portal Users tab displays other users in your organization with AB GPOconnect access.

|  | My Profile Other Port | tal Users 3 |  |  |  |  |
|--|-----------------------|-------------|--|--|--|--|
|--|-----------------------|-------------|--|--|--|--|

#### Other Portal Users

| First Name         | Last Name | Email        | Privilege |   |
|--------------------|-----------|--------------|-----------|---|
|                    |           | $\checkmark$ | Full      | • |
|                    |           | $\checkmark$ | Full      | • |
| Team (MT) (Second) |           |              | Admin     | • |

4. Admin users can Edit Permission for other portal users. The assigned Privilege drives access to certain pages in AB GPOconnect.

#### Other Portal Users

| First Name | Last Name | Email        | Privilege            |
|------------|-----------|--------------|----------------------|
|            |           |              | Full                 |
|            |           | $\checkmark$ | Full Edit Permission |
|            |           |              | Admin                |

How to navigate the AB GPOconnect homepage

### **Request Account Changes**

1. Select the avatar icon in the top right corner and Request Account Changes.

| =      | AB GPOconnect | ۹ 🐥 🖻                                                     |
|--------|---------------|-----------------------------------------------------------|
| Hello, | Today's date  | My Account & Profile<br>Guartan<br>- Sat, 31 D<br>Log Out |

- 2. Select the desired account change from the dropdown menu.
- 3. Provide details for the request.
- 4. Specify a reason for the account change from the dropdown menu.
- 5. Click Submit.

|                                                                                                    | AB GPOconnect | Q Search         | ÷ |
|----------------------------------------------------------------------------------------------------|---------------|------------------|---|
| Request Account Change                                                                                              |               |                  |   |
| Account Name SAP Account Number                                                                                     | Website       | Shipping Address |   |
| What edits would you like to request?<br>Remove portal user from my organization                                    | 2             |                  |   |
| Remove user request                                                                                                 |               |                  |   |
| *All fields marked with an asterisk are required.                                                                   |               |                  |   |
| * Please provide details for the user(s) to be removed                                                              |               |                  |   |
| Please enter the email address[es] of the users you would like to remove from the GPO Portal.                       |               |                  |   |
| * Please specify the reason for removing these users from the portal This user no longer needs access to the portal |               |                  |   |
| Submit 5                                                                                                    |               |                  |   |

How to navigate the AB GPOconnect homepage

- 6. When an Account Change Request is made, a GPOconnect case will be created to track the request.
- 7. To view the case, open the navigation menu and select GPOconnect Cases.

| ×                      | AB GPOconnect | ۹ 🛔 🕚                                                        |
|------------------------|---------------|--------------------------------------------------------------|
| Home                   |               |                                                              |
| Reports and Analytics  |               | Today's date Quarter end date<br>一 Tue. 18 Oct - Sat. 31 Dec |
| Rebate Payment Tracker | ector         | 2022 2022                                                    |
| Baseline Management    |               | <b>51</b> days left                                          |
| Partnership 🗸 🗸        |               | J in the quarter                                             |
| GPOconnect Cases       | 7             |                                                              |

8. Select the desired **Case Number**.

| ≡               |                                                    | AB GPC                                | connect Q | Search |                    | Ļ      |   |
|-----------------|----------------------------------------------------|---------------------------------------|-----------|--------|--------------------|--------|---|
| Cases<br>GPOcon | nect Cases                                         |                                       |           |        | O Sourch shis list |        | đ |
| 1 item • Sorte  | d by Case Number • Filtered by All cases – Case Re | cord Type • Updated a few seconds ago |           |        | Q Search this list |        | C |
| 8               | Case Number 1 ~                                    | Subject V                             | Status    | $\sim$ | Case Reason        | $\sim$ |   |
| 1               |                                                    | Testing.                              |           |        |                    |        | • |

- 9. Like and comment on a previous post.
- 10. Create a new post in the Share an update field.

| ≡                         | AB GPOconnec                           | ct .     | Q Search                                         | ÷      |
|---------------------------|----------------------------------------|----------|--------------------------------------------------|--------|
| Case                      |                                        |          |                                                  |        |
| Status Case Reason<br>New |                                        |          |                                                  |        |
| Account Name              | Status<br>New                          | Post     |                                                  |        |
| Contact Name              | Date/Time Opened<br>8/18/2022, 5:34 PM | 10       | Share an update                                  | Share  |
| Subject                   |                                        |          | Q. Search this feed                              | G      |
| Description               |                                        | 8        | created this case.<br>August 18, 2022 at 5:34 PM | •      |
| Case Origin<br>GPO Portal | Priority<br>Medium                     | Ľ        | 1000                                             |        |
| Web Email                 |                                        |          | View more details                                |        |
|                           |                                        | 9 া Lika | e 🗭 Comment                                      | 1 view |
|                           |                                        | 8        | Write a comment                                  |        |